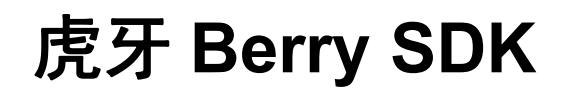

Android 版本接口文档

概述

虎牙 Berry SDK 主要提供一套 Android 游戏直播技术方案及接口,接入方只需调用少数几 个接口就可以实现复杂的游戏直播功能,并拥有很高的可重用性。另外,虎牙 Berry SDK 提供丰富的互动方式,如弹幕,礼物等,增强主播和粉丝之间的联系和互动。

# 接入方在虎 牙第三方公 众平台申请 appld并获 得相应的 appKey和 gameld

### 1.2 支持平台

Android 5.0 及以上(5.0 以下请屏蔽直播入口)

1.1 SDK 接入流程

### 1.3 支持开发环境

Android Studio 1.4 及以上

#### **1.4 Android** 版本配置要求

编译版本 compileSdkVersion 26 及以上 目标版本 targetSdkVersion 26 最小版本 minSdkVersion 21(Android 5.0)

### 1.5 如何接入

1 初始化(必须调用,只需1次,有回调)

初始化 Berry SDK,所有功能的基础。

调用时机:在应用一开始的地方(建议游戏入口的 Activity.OnCreate 或者点击游戏直播按 钮入口的时候,点游戏直播入口可以做到玩家要开直播时才初始化 sdk,可以参照 demo)。

HuyaBerryConfig huyaBerryConfig = new HuyaBerryConfig.Builder()

.appld("13486878") // 后台申请

.appKey("1f7ce3cc55184019") // appKey 是跟 appId 匹配自动生成的

.gameld(2168) // gameld 是跟 appld 匹配自动生成的 .debugMode(false) // 一般传 false,是否用测试模式(需要有虎牙测试环境)

.landscapeMode(true) //横竖屏设置(默认为横屏)

.isOpenBugly(true) //是否开启 SDK 中的 bugly(默认开启).build();

HuyaBerry.instance().init(getApplication(), huyaBerryConfig);

2 处理 Android 录屏权限请求回调(必须调用,只需1次)

录屏权限的回调。

调用时机:在直播界面 Activity 的 on Activity Result 里。

HuyaBerry.instance().onActivityResult(requestCode, resultCode, data);

3 开启直播首页(必须调用,可多次,有回调)

开启直播首页。

调用时机:直播入口处(初始化之后)。

StartLiveConfig startLiveConfig = new StartLiveConfig.Builder()

.landscapeMode(true) //横竖屏设置 (如果应用初始化已传入, 这里可以不传) .build();

HuyaBerry.instance().startLive(MyActivity.this, startLiveConfig);

4 反初始化(必须调用,可多次)

结束直播并完成虎牙 Berry SDK 的资源回收工作。

调用时机:在应用结束的地方调用或者需要结束直播的地方。

HuyaBerry.instance().uninit();

5 修改横竖屏配置(可选,可多次)

在直播中可修改横竖屏配置,会影响之后显示的界面。

调用时机:任意。

HuyaBerry.instance().changeLandscapeMode(false);

//横竖屏设置, true 为横屏, false 竖屏

6 设置玩家的唯一标识(可选,可多次)

游戏厂商传入的唯一标识,对应某区某服的某个特定角色,如果没有设置,将收不到首页开 启,直播开始,直播结束的事件回调。

调用时机:在开启直播首页前调用。

HuyaBerry.instance().setGameAccountID("123456"); //唯一角色标识

#### 7 设置 SDK 事件监听 (可选,只需1次)

设置 SDK 相关事件的回调,当前版本一共 5 个回调事件:初始化,首页开启,直播开始, 直播结束,透传数据。回调的事件为<key,value>形式,定义及相关键值在

HuyaBerry.BerryEvent 类中。其中,首页开启,直播开始,直播结束这3个事件需要设置 了玩家唯一标识才会回调。

调用时机:在初始化方法之前(可以收到所有的事件回调)。

```
HuyaBerry.instance().setBerryEventDelegate(new HuyaBerry.BerryEvent() {
@Override
public void onEventCallback(Map<String, String> dataMap) {
if (dataMap == null) {
return;
}
Log.i (TAG, dataMap.toString()); //事件的回调信息
}
```

#### 8 数据发送通道(可选,可多次)

游戏厂商传入的数据,可以实现向观众推荐道具、皮肤,显示玩家战绩等之类的合作功能。 调用时机:直播中。

HuyaBerry.BerryPlayerDataHelper dataHelper = new HuyaBerry.BerryPlayerDataHelper(); dataHelper.roleName = "Tmac50"; dataHelper.serverID = "和平服-1"; dataHelper.playerLevel = "10"; dataHelper.customJson = "{\"action\":\"5 杀\",\"description\":\"超神\"}"; HuyaBerry.instance().sendPlayerData(dataHelper);

#### 1.6 特殊接口

以下为特殊接口, 游戏厂商自定义界面需要参考的相关接口

1 自定义界面开播接口(可选,只需1次)

```
游戏厂商直接调用 SDK 的开播界面, 前提:未开播
```

```
HuyaBerry.instance().customUIStartLive(MyActivity.this, new CustomUICallback() {
@Override
public void onResultCallback(int status, BaseCallback baseCallback) {
if (status == BaseCallback.SUCCESS) {
mTvCustomUICallback.setText("调用成功");
} else {
mTvCustomUICallback.setText("调用失败");
}
}
@Override
public void onResultListCallback(int status, List list) {}
```

```
});
```

2 自定义界面获取主播信息接口(可选,可多次)

游戏厂商直接调用 SDK 获取主播信息,前提:已登录

```
HuyaBerry.instance().customUIGetAuthorInfo(this, new
CustomUICallback<AuthorInfo>() {
  @Override
  public void onResultCallback(int status, AuthorInfo authorInfo) {
      if (status == BaseCallback.SUCCESS) {
           mTvCustomUICallback.setText(authorInfo.toString());
      } else {
           mTvCustomUICallback.setText("调用失败");
      }
  }
```

```
@Override
```

});

public void onResultListCallback(int status, List<AuthorInfo> authorInfos) {}

#### 3 自定义界面修改昵称接口(可选,可多次)

```
游戏厂商直接调用 SDK 的修改昵称界面, 前提: 已登录
```

```
HuyaBerry.instance().customUIModifyNickname(this, new CustomUICallback() {
    @Override
    public void onResultCallback(int status, BaseCallback baseCallback) {
        if (status == BaseCallback.SUCCESS) {
            mTvCustomUICallback.setText("调用成功");
        } else {
            mTvCustomUICallback.setText("调用失败");
        }
    }
    @Override
    public void onResultListCallback(int status, List list) {}
```

});

# 4 自定义界面修改直播标题接口(可选,可多次)

```
游戏厂商直接调用 SDK 修改直播标题,前提:已登录
```

HuyaBerry.instance().customUIModifyTitle(this, new CustomUICallback<ErrorInfo>()

{

@Override

public void onResultCallback(int status, ErrorInfo errorInfo) {

```
if (status == BaseCallback.SUCCESS) {
    mTvCustomUICallback.setText("调用成功");
} else {
    if (errorInfo == null) {
        mTvCustomUICallback.setText("调用失败");
    } else {
        mTvCustomUICallback.setText(errorInfo.errorMsg);
    }
}
```

#### @Override

public void onResultListCallback(int status, List list) {}
},"newTitle");

```
5 自定义界面修改直播公告接口(可选,可多次)
```

```
游戏厂商直接调用 SDK 修改直播公告, 前提: 已登录
```

```
HuyaBerry.instance().customUIModifyAnnouncement(this, new
CustomUICallback<ErrorInfo>() {
    @Override
    public void onResultCallback(int status, ErrorInfo errorInfo) {
        if (status == BaseCallback.SUCCESS) {
            mTvCustomUICallback.setText("调用成功");
        } else {
            if (errorInfo == null) {
               mTvCustomUICallback.setText("调用失败");
        } else {
               mTvCustomUICallback.setText(errorInfo.errorMsg);
        } else {
               mTvCustomUICallback.setText(errorInfo.errorMsg);
        }
    }
    }
```

```
@Override
```

```
public void onResultListCallback(int status, List list) {}
```

```
}, "newAnnouncement");
```

6 自定义界面登录接口(可选,可多次)

```
游戏厂商直接调用 SDK 的登录界面,前提:未登录
HuyaBerry.instance().customUILogin(this, new CustomUICallback() {
    @Override
    public void onResultCallback(int status, BaseCallback baseCallback) {
        if (status == BaseCallback.SUCCESS) {
            mTvCustomUICallback.setText("调用成功");
        } else {
            mTvCustomUICallback.setText("调用失败");
        }
    }
    @Override
    public void onResultListCallback(int status, List list) {}
```

});

#### 7 自定义界面登出接口(可选,可多次)

```
游戏厂商直接调用 SDK 修改直播标题,前提:已登录
HuyaBerry.instance().customUILogout(this, new CustomUICallback() {
    @Override
    public void onResultCallback(int status, BaseCallback baseCallback) {
        if (status == BaseCallback.SUCCESS) {
            mTvCustomUICallback.setText("调用成功");
        } else {
            mTvCustomUICallback.setText("调用失败");
        }
    }
    @Override
    public void onResultListCallback(int status, List list) {}
});
```

8 自定义界面获取清晰度接口(可选,可多次)

游戏厂商直接调用 SDK 获取清晰度,前提:已登录

```
HuyaBerry.instance().customUIGetResolution(this, new
    CustomUICallback<OptionalResolution>() {
        @Override
        public void onResultCallback(int status, OptionalResolution optionalResolution) {}
        @Override
        public void onResultListCallback(int status, List<OptionalResolution>
    optionalResolutions) {
            if (status == BaseCallback.SUCCESS) {
                StringBuffer sb = new StringBuffer();
                for (OptionalResolution optionalResolution : optionalResolutions) {
                    sb.append(optionalResolution.toString()).append(" , ");
                }
                mTvCustomUICallback.setText(sb.toString());
           } else {
                mTvCustomUICallback.setText("调用失败");
            }
       }
   });
9 自定义界面设置清晰度接口(可选,可多次)
游戏厂商直接调用 SDK 设置清晰度, 前提: 已登录
```

```
HuyaBerry.instance().customUISetResolution(this, new CustomUICallback() {
    @Override
    public void onResultCallback(int status, BaseCallback baseCallback) {
        if (status == BaseCallback.SUCCESS) {
            mTvCustomUICallback.setText("调用成功");
        } else {
            mTvCustomUICallback.setText("调用失败");
        }
    }
    @Override
    public void onResultListCallback(int status, List list) {
        }
    }, resolution);
```

```
具体的接口调用参见 demo。
```

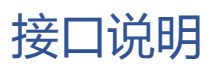

# HuyaBerry 类

### 2.1.1 init

| 字段              | 类型              | 说明              |
|-----------------|-----------------|-----------------|
| 传入参数            |                 |                 |
| application     | Application     | 接入方 app 的实例,主要用 |
|                 |                 | 于系统上下文环境        |
| huyaBerryConfig | HuyaBerryConfig | 初始化参数,详情见下      |
| 返回值             |                 |                 |
| 无               |                 |                 |

#### HuyaBerryConfig

| 字段            | 类型      | 说明                 |
|---------------|---------|--------------------|
| appld         | String  | 申请的 appId          |
| appKey        | String  | 与 appId 对应的 appKey |
| gameld        | int     | 游戏 id,跟 appld 对应分配 |
|               |         | 的                  |
| debugMode     | boolean | 是否用测试模式,如果是,则      |
|               |         | 接入的是虎牙的测试环境        |
| landscapeMode | boolean | 是否用横屏模式,如果不设置      |
|               |         | 默认是横屏              |
| isOpenBugly   | boolean | 是否开启 SDK 中的 bugly, |
|               |         | 如果游戏中已有, 传入 false, |
|               |         | 避免 bugly 实例的冲突     |

# 2.1.2 startLive

| 字段              | 类型              | 说明             |
|-----------------|-----------------|----------------|
| 传入参数            |                 |                |
| activity        | Activity        | 接入方当前 Activity |
| startLiveConfig | StartLiveConfig | 开播参数,详情见下      |
| 返回值             |                 |                |
| 无               |                 |                |

StartLiveConfig

| isHasLiveList | boolean | 首页是否包含列表      |
|---------------|---------|---------------|
| landscapeMode | boolean | 是否用横屏模式,如果不设置 |

|  | 默认是横屏(会覆盖初始化的 |
|--|---------------|
|  | 设置)           |

## 2.1.3 onActivityResult

录屏权限回调,在接入方的当前 Activity 的 on Activity Result 回调加入即可,参数都用 Activity 的回调参数。

| 字段          | 类型     | 说明   |
|-------------|--------|------|
| 传入参数        |        |      |
| requestCode | int    | 系统回调 |
| resultCode  | int    | 系统回调 |
| data        | Intent | 系统回调 |
| 返回值         |        |      |
| 无           |        |      |

## **2.1.4 uninit**

反初始化,建议在 Application.OnDestroy 里面调用

| 字段   | 类型 | 说明 |
|------|----|----|
| 传入参数 |    |    |
| 无    |    |    |
| 返回值  |    |    |
| 无    |    |    |

# 2.1.5 changeLandscapeMode

| 字段            | 类型      | 说明                                    |
|---------------|---------|---------------------------------------|
| 传入参数          |         |                                       |
| landscapeMode | boolean | 是否用横屏模式,如果不设置<br>默认是横屏(会覆盖初始化的<br>设置) |
| 返回值           |         |                                       |
| 无             |         |                                       |

# 2.1.6 setGameAccountID

| 字段            | 类型     | 说明     |
|---------------|--------|--------|
| 传入参数          |        |        |
| gameAccountID | String | 玩家唯一标识 |
| 返回值           |        |        |

| 无 |  |
|---|--|
|   |  |

#### 2.1.7 setBerryEventDelegate

| 字段            | 类型         | 说明                                          |
|---------------|------------|---------------------------------------------|
| 传入参数          |            |                                             |
| eventDelegate | BerryEvent | 事件回调 void                                   |
|               |            | onEventCallback(Map <strin< td=""></strin<> |
|               |            | g, String> dataMap)                         |
| 返回值           |            |                                             |
| 无             |            |                                             |

回调的事件 key 值在 BerryEvent 的定义值

暂时回调事件有5个:

1) 初始化事件,返回包括:事件类型、结果码、信息。

示例: {eventType=init, resultCode=0, msg=}

 首页启动事件,返回包括:事件类型、虎牙账号唯一标识<未登录为 0>、游戏账号唯一 标识、SDK 启动时间、房间号<未认证主播房间号为 0>。

示例: {eventType=startUp, huyaUid=1491839133, gameAccountID=test, startUpTime=1534922566744, roomId=0}

主播开播事件,返回包括:事件类型、虎牙账号唯一标识、游戏账号唯一标识、开播时间、房间号。

示例: {eventType=startLive, huyaUid=1491839133, gameAccountID=test, startLiveTime=1534922739599, roomId=15341663}

主播停播事件,返回包括:事件类型、虎牙账号唯一标识、游戏账号唯一标识、结束时间、本次直播时长、房间号。

示例: {eventType=endLive, huyaUid=1491839133, gameAccountID=test, endLiveTime=1534922893694, duration=00:02:35, roomId=15341663}

5) 透传数据事件,返回包括:事件类型、结果码、信息。

示例: {eventType=sendPlayerData, resultCode=0, msg=}

#### 2.1.8 sendPlayerData

| 字段         | 类型                    | 说明                              |
|------------|-----------------------|---------------------------------|
| 传入参数       |                       |                                 |
| dataHelper | BerryPlayerDataHelper | 透传的数据,包括角色名,服<br>务器 id,玩家等级,自定义 |

|          | json |
|----------|------|
| 返回值      |      |
| 无        |      |
| 透传数据到观众端 |      |

# **2.2.1 customUIStartLive**

| 字段       | 类型               | 说明             |
|----------|------------------|----------------|
| 传入参数     |                  |                |
| activity | Activity         | 接入方当前 Activity |
| callback | CustomUICallback | 调用的回调结果        |
| 返回值      |                  |                |
| 无        |                  |                |

# 2.2.2 customUIGetAuthorInfo

| 字段         | 类型               | 说明             |
|------------|------------------|----------------|
| 传入参数       |                  |                |
| activity   | Activity         | 接入方当前 Activity |
| callback   | CustomUICallback | 调用的回调结果        |
| 返回值        |                  |                |
| authorInfo | AuthorInfo       | 返回的主播信息        |

# 2.2.3 customUIModifyNickname

| 字段       | 类型               | 说明             |
|----------|------------------|----------------|
| 传入参数     |                  |                |
| activity | Activity         | 接入方当前 Activity |
| callback | CustomUICallback | 调用的回调结果        |
| 返回值      |                  |                |
| 无        |                  |                |

# 2.2.4 customUIModifyTitle

| 字段       | 类型               | 说明             |
|----------|------------------|----------------|
| 传入参数     |                  |                |
| activity | Activity         | 接入方当前 Activity |
| callback | CustomUICallback | 调用的回调结果        |

| newTitle  | String    | 修改后的标题      |
|-----------|-----------|-------------|
| 返回值       |           |             |
| errorInfo | ErrorInfo | 若失败,具体的错误信息 |

# 2.2.5 customUIModifyAnnouncement

| 字段              | 类型               | 说明             |
|-----------------|------------------|----------------|
| 传入参数            |                  |                |
| activity        | Activity         | 接入方当前 Activity |
| callback        | CustomUICallback | 调用的回调结果        |
| newAnnouncement | String           | 修改后的公告         |
| 返回值             |                  |                |
| errorInfo       | ErrorInfo        | 若失败,具体的错误信息    |

# 2.2.6 customUILogin

| 字段       | 类型               | 说明             |
|----------|------------------|----------------|
| 传入参数     |                  |                |
| activity | Activity         | 接入方当前 Activity |
| callback | CustomUICallback | 调用的回调结果        |
| 返回值      |                  |                |
| 无        |                  |                |

# 2.2.7 customUILogout

| 字段       | 类型               | 说明             |
|----------|------------------|----------------|
| 传入参数     |                  |                |
| activity | Activity         | 接入方当前 Activity |
| callback | CustomUICallback | 调用的回调结果        |
| 返回值      |                  |                |
| 无        |                  |                |

# 2.2.8 customUIGetResolution

| 字段       | 类型               | 说明             |
|----------|------------------|----------------|
| 传入参数     |                  |                |
| activity | Activity         | 接入方当前 Activity |
| callback | CustomUICallback | 调用的回调结果        |

| 返回值                |                    |        |
|--------------------|--------------------|--------|
| optionalResolution | OptionalResolution | 可选的清晰度 |

# 2.2.9 customUISetResolution

| 字段                 | 类型               | 说明             |
|--------------------|------------------|----------------|
| 传入参数               |                  |                |
| activity           | Activity         | 接入方当前 Activity |
| callback           | CustomUICallback | 调用的回调结果        |
| 返回值                |                  |                |
| selectedResolution | Int              | 可选清晰度返回的清晰度数   |
|                    |                  | 值              |

# 具体接入步骤(分版本)

接入之前最好先参照 demo 的依赖方式

# 3.1 Android Studio 版本接入

- 1. 将 berry\_lib 文件复制到项目中(项目根目录)
- 2. 在 ./setting.gradle 中增加':berry\_lib', 引入 berry 库

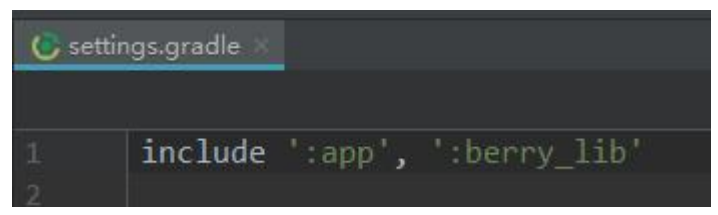

3. 在 ./build.gradle 中 allprojects{ repositories{ 后插入以下代码:

flatDir {

```
dirs project(':berry_lib').file('libs')
```

| ı |   |  |
|---|---|--|
| L |   |  |
| 2 | ۲ |  |
| I |   |  |
|   |   |  |
|   |   |  |
|   |   |  |

| 🕑 dem | юАрр |                                                                                                    |
|-------|------|----------------------------------------------------------------------------------------------------|
|       | all  | <pre>lprojects{} repositories{}</pre>                                                                    |
|       | əall | lprojects {                                                                                              |
|       |      | repositories {                                                                                           |
|       |      | jcenter()<br>flatDir {<br>// 保证所有的 Module 都能引用到berry_lib下的aar<br>dirs project(':berry_lib').file('libs') |
|       |      | }                                                                                                    |
|       |      | 5 🗜 🗍                                                                                                    |
|       |      |                                                                                                    |
|       | ↓}   |                                                                                                    |

4. 在 ./app/build.gradle 中 android{ 后插入以下代码:

```
sourceSets {
	main.jniLibs.srcDirs = ['../berry_lib/libs']
}
在文件引入:
dependencies {
	compile project(':berry_lib')
}
```

```
SourceSets {
SourceSets {
SourceSets {
SourceSets {
SourceSets {
SourceSets {
SourceSets {
SourceSets {
SourceSets {
SourceSets {
SourceSets {
SourceSets {
SourceSets {
SourceSets {
SourceSets {
SourceSets {
SourceSets {
SourceSets {
SourceSets {
SourceSets {
SourceSets {
SourceSets {
SourceSets {
SourceSets {
SourceSets {
SourceSets {
SourceSets {
SourceSets {
SourceSets {
SourceSets {
SourceSets {
SourceSets {
SourceSets {
SourceSets {
SourceSets {
SourceSets {
SourceSets {
SourceSets {
SourceSets {
SourceSets {
SourceSets {
SourceSets {
SourceSets {
SourceSets {
SourceSets {
SourceSets {
SourceSets {
SourceSets {
SourceSets {
SourceSets {
SourceSets {
SourceSets {
SourceSets {
SourceSets {
SourceSets {
SourceSets {
SourceSets {
SourceSets {
SourceSets {
SourceSets {
SourceSets {
SourceSets {
SourceSets {
SourceSets {
SourceSets {
SourceSets {
SourceSets {
SourceSets {
SourceSets {
SourceSets {
SourceSets {
SourceSets {
SourceSets {
SourceSets {
SourceSets {
SourceSets {
SourceSets {
SourceSets {
SourceSets {
SourceSets {
SourceSets {
SourceSets {
SourceSets {
SourceSets {
SourceSets {
SourceSets {
SourceSets {
SourceSets {
SourceSets {
SourceSets {
SourceSets {
SourceSets {
SourceSets {
SourceSets {
SourceSets {
SourceSets {
SourceSets {
SourceSets {
SourceSets {
SourceSets {
SourceSets {
SourceSets {
SourceSets {
SourceSets {
SourceSets {
SourceSets {
SourceSets {
SourceSets {
SourceSets {
SourceSets {
SourceSets {
SourceSets {
SourceSets {
SourceSets {
SourceSets {
SourceSets {
SourceSets {
SourceSets {
SourceSets {
SourceSets {
SourceSets {
SourceSets {
SourceSets {
SourceSets {
SourceSets {
SourceSets {
SourceSets {
SourceSets {
SourceSets {
SourceSets {
SourceSets {
SourceSets {
SourceSets {
SourceSets {
SourceSets {
SourceSets {
SourceSets {
SourceSets {
SourceSets {
SourceSets {
SourceSets {
SourceSets {
SourceSets {
SourceSets {
SourceSets {
SourceSets {
SourceSets {
SourceSets {
SourceSets {
SourceSets {
SourceSets {
SourceSets {
SourceSets {
SourceSets {
SourceSets {
SourceSets {
SourceSets {
```

 在主项目的 string.xml 中加入 hyberry\_webview\_scheme 键值, 填入值为 huyagame + appid (虎牙分配的), 如下图: (gameid 假设为 huya\_app\_123)

6. 在引入的 module(如 app)编写代码,检查引入是否成功,引入 HuyaBerry 类没有报 错即引入库成功

### 3.2 Unity/Eclipse 版本接入

- 将 berry\_lib 文件复制到项目中(Eclipse 与主项目同目录下, Unity 项目是 Plugins/Android 目录下)
- 2. 在 Eclipse 中 import berry\_lib 的库到工程中
- 3. 引入 berry\_lib 库, Eclipse 引入界面如下:

|                                                                                                    | Android                                                                                                    |                                                                                                    | <                                                                                              | • • •                                                              |  |  |  |
|----------------------------------------------------------------------------------------------------|----------------------------------------------------------------------------------------------------|----------------------------------------------------------------------------------------------------|------------------------------------------------------------------------------------------------|--------------------------------------------------------------------|--|--|--|
| > Resource<br>> Android                                                                                                    | Project Build Target                                                                                                    |                                                                                                    |                                                                                                |                                                                    |  |  |  |
| Android Lint Preferences<br>Builders<br>Java Build Path<br>> Java Code Style<br>> Java Compiler<br>> Java Editor<br>Javadoc Location<br>Project References<br>Refactoring History<br>Run/Debug Settings<br>> Task Repository<br>Task Tags<br>> Validation<br>WikiText | Target Name         Android 4.0.3         Android 4.2.2         Android 5.0.1         Android 5.1.1         Android 6.0         Android 7.0         Android 8.0.0         Ø         Android 8.1.0 | Vendor<br>Android Open Source Project<br>Android Open Source Project<br>Android Open Source Project<br>Android Open Source Project<br>Android Open Source Project<br>Android Open Source Project<br>Android Open Source Project<br>Android Open Source Project<br>Android Open Source Project | Platform<br>4.0.3<br>4.2.2<br>4.4.2<br>5.0.1<br>5.1.1<br>6.0<br>7.0<br>7.1.1<br>8.0.0<br>8.1.0 | API Le<br>15<br>17<br>19<br>21<br>22<br>23<br>24<br>25<br>26<br>27 |  |  |  |
|                                                                                                    | Library                                                                                                    |                                                                                                    |                                                                                                |                                                                    |  |  |  |
|                                                                                                    | Reference<br>✔.\berry_lib                                                                                                    | Project<br>berry_lib                                                                                                    |                                                                                                | Add<br>Remove                                                      |  |  |  |
|                                                                                                    |                                                                                                    |                                                                                                    |                                                                                                | Un                                                                 |  |  |  |
|                                                                                                    |                                                                                                    |                                                                                                    |                                                                                                | Down                                                               |  |  |  |

 在主项目的 string.xml 中加入 hyberry\_webview\_scheme 键值, 填入值为 huyagame + appid(虎牙分配的), 如下图: (gameid 假设为 huya\_app\_123)

5. 编写代码,检查引入是否成功,引入 HuyaBerry 类没有报错即引入库成功

# 常见问题

### 4.1 接入相关

1.找不到 HuyaBerry 类:检查 SDK 版本和接入流程,是否跳过了某个流程

#### 4.2 崩溃相关

1.如果崩溃中有 berry 或者 hy 相关的信息,请上报给相关的对接人员

#### 4.3 回调相关

1.收不到初始化回调:回调只能在设置之后才生效,即设置之后才会接到后续事件的回调, 要接到初始化的回调,需要在 init 方法之前就设置回调

2.收不到首页启动,主播开播,主播停播事件,是否未设置回调或者设置游戏唯一标识 (setBerryEventDelegate 和 setGameAccountID)

### 4.4 全面屏适配

打出的包,有些机型不能显示充满整个屏幕,需添加全面屏适配代码如下:

<meta-data

android:name="android.max\_aspect" android:value="2.2"/>

<meta-data

android:name="android.vendor.full\_screen" android:value="true" />

<meta-data

android:name="android.notch\_support" android:value="true" />

<meta-data

android:name="notch.config" android:value="portrait|landscape" />